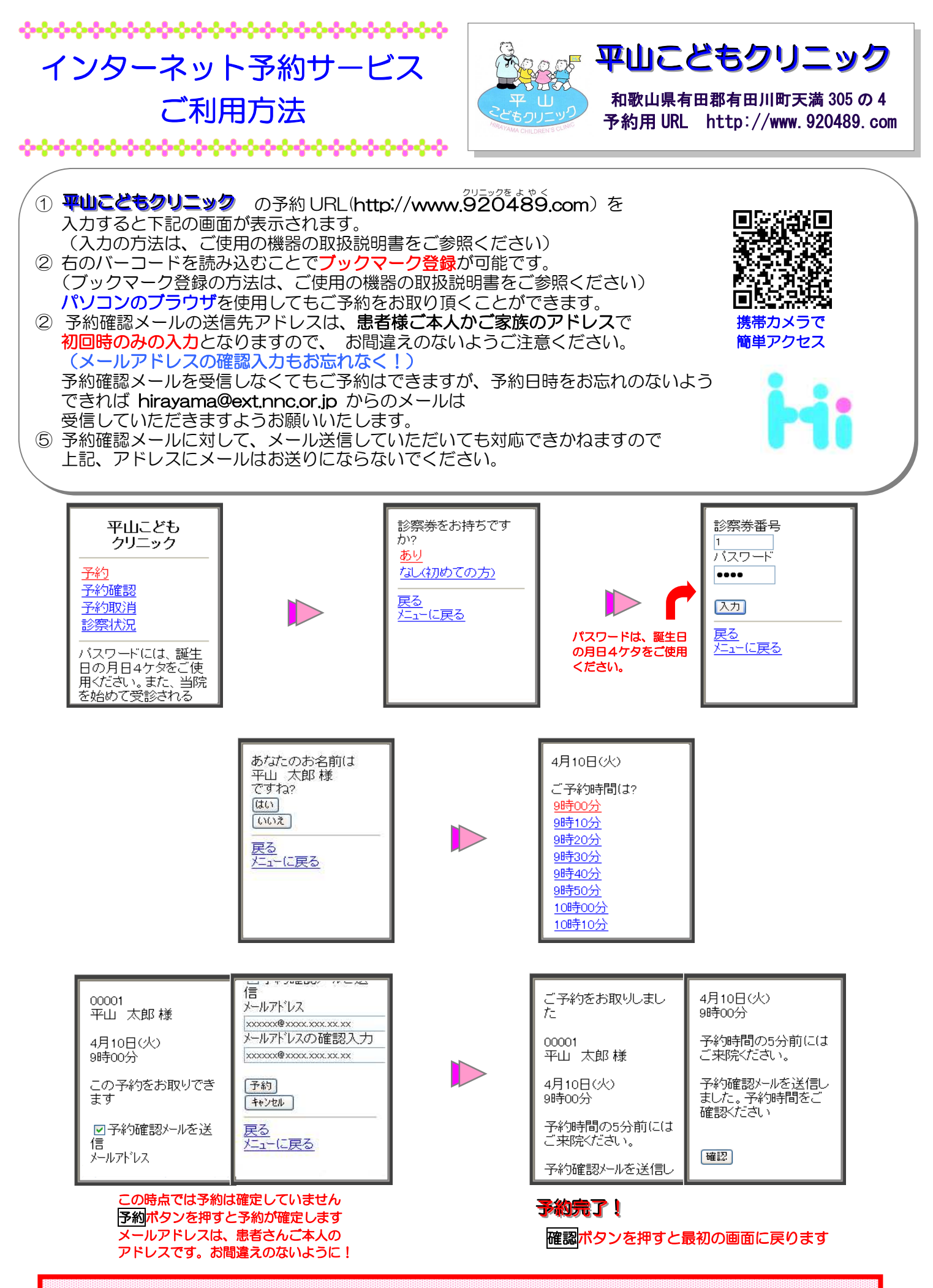

予約時間に遅れて来られますと、順番が遅くなることがありますので、御了承下さい。